การสมัครใช้บริการหักบัญชีธนาคารอัตโนมัติ (ATS) บัญชีธนาคารกรุงศรีอยุธยา

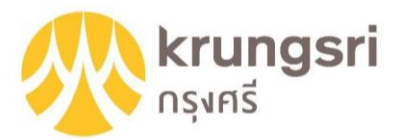

การเปิดบัญชีออนไลน์กับ DAOL INVESTMENT ท่านยินยอมให้สมัครบริการหักบัญชีอัตโนมัติ (ATS) สำหรับหักเงินค่าซื้อ หน่วยลงทุน

หมายเหตุ บัญชีที่ท่านทำการสมัคร ATS ต้องเป็นหมายเลงบัญชีเดียวกับข้อมูลที่ท่านระบุไว้ในขั้นตอนสมัครเปิดบัญชี

# ้สามารถสมัครบริการ ATS ได้ 3 ช่องทาง ดังต่อไปนี้

1. โมบายแอปพลิเคชัน

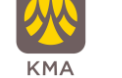

KMA – Krungsri Mobile App (ใช้เวลา 2 – 3 วันทำการ)

- 2. ตู้ ATM ธนาคารกรุงศรีอยุธยา (ใช้เวลา 2 3 วันทำการ)
  - เลงที่บัญชีบริษัท = 594-0-01836-9
  - หมายเลขอ้างอิง 1 (Ref 1) = เบอร์โทรศัพท์
  - หมายเลงอ้างอิง 2 (Ref 2) = หมายเลงบัตรประจำตัวประชาชน 13 หลัก

# 3. แบบฟอร์มยินยอมให้หักบัญชีเงินฝาก (ใช้เวลา 7 – 14 วันทำการ)

 กรอกแบบฟอร์มยินยอมให้หักบัญชีเงินฝาก พร้อมแนบเอกสาร 1. สำเนาบัตรประชาชน 2. สำเนาสมุดบัญชี ธนาคารหน้าแรกที่ระบุหมายเลขบัญชีและชื่อเจ้าของบัญชี พร้อมเซ็นรับรองสำเนาถูกต้องบนสำเนาทุกฉบับ และกรุณาส่งเอกสารทั้งหมดกลับมาที่อยู่ ดังนี้

บริษัทหลักทรัพย์จัดการกองทุน ดาโอ จำกัด เลขที่ 87/2 อาคารซีอาร์วีทาวเวอร์ ชั้นที่ 52 ออลซีซั่นเพลส ถนนวิทยุ แขวงลุมพินี เขตปทุมวัน กรุงเทพมหานคร 10330 (สมัครบริการหักบัญชีอิตโนมัติ)

หากท่านมีข้อสงสัย สามารถสอบถามข้อมูลเพิ่มเติมได้ที่ DAOL Contact Center 0 2351 1800 ตามวันและเวลาทำการ 08:00 น. ถึง 18.00 น. เว้นวันหยุดนักขิตฤกษ์

DAOL INVESTMENT MANAGEMENT COMPANY LIMITED บริษัทหลักทรัพย์จัดการกองทุน ดาโอ จำกัด

87/2 CRC Tower, 52nd Floor, All Seasons Place, Wireless Road, Lumpini, Pathumwan, Bangkok 10330 TAX ID 0105561093061 เลขที่ 87/2 อาคารซีอาร์ซีทาวเวอร์ ชั้นที่ 52 ออลซีซั่นส์เพลส ถนนวิทยุ แขวงลุมพินี เขตปทุมวัน กรุงเทพมหานคร 10330 เลขประจำคัวผู้เสียกาษีอากร 0105561093061

## DAOL INVESTMENT MANAGEMENT

# ขั้นตอนการสมัคร ATS ผ่านโมบายแอปพลิเคชัน KMA

# \*\*ก่อนทำรายการ กรุณาตรวจสอบหมายเลขบัญชีซื้อขายกองทุนของท่านให้เรียบร้อย\*\*

I AIS 4G

剧

ลงทะเบียน

พร้อมเพย์

บัตรเครดิต

Ê

รายการเรียกเก็บ

สมัครบริการอื่นๆ

B

สมัครหักบัญชี

ວັຕໂບນັຕົ

å

คาร์ ฟอร์ แคช

กองทุนรวม

hill

กองทนรวม

# 1. กดเลือกเมนู "เมนูทั้งหมด"

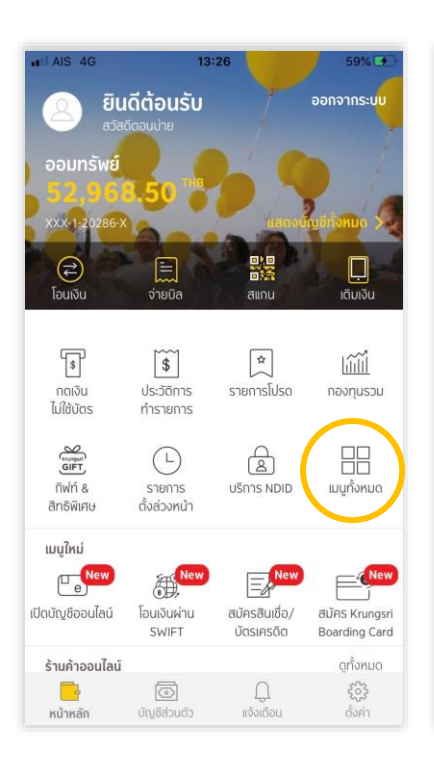

 กดเลือกเมนู "สมัครบริการหัก บัญชีอัตโนมัติ"

172

ดรวจสอบ

การสมัคร

Ē

รายการปัจจบัน

(...)

สมัคร รุงร

Banking

Ē

ประกันภัย

Ci

สมาร์ท

ແວດໄວແ

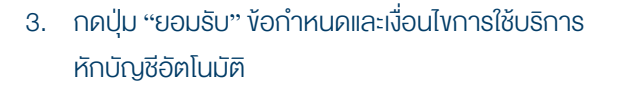

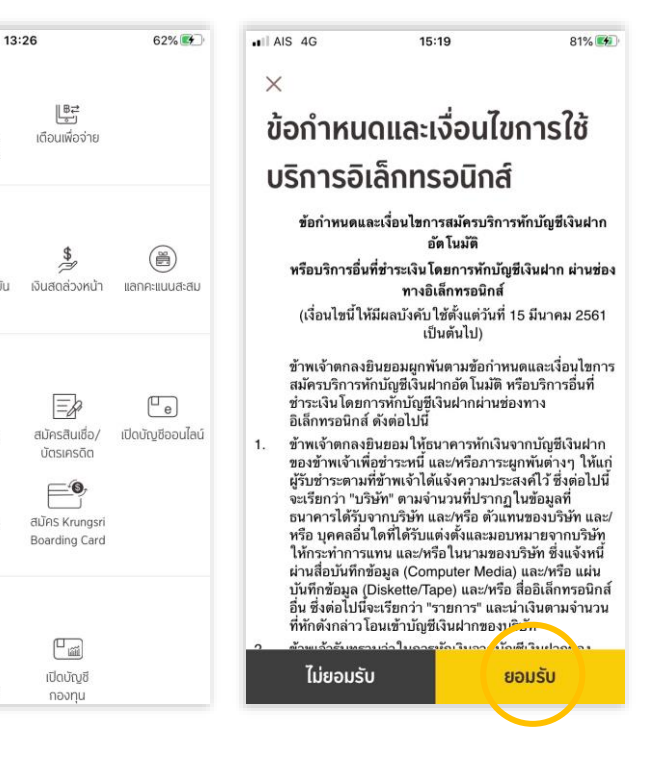

# 4. เลือกบัญชีที่ต้องการสมัคร

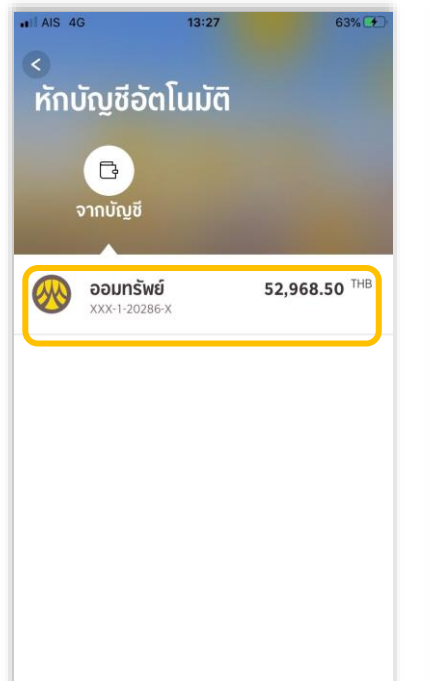

# กด "เลือกบริษัท"

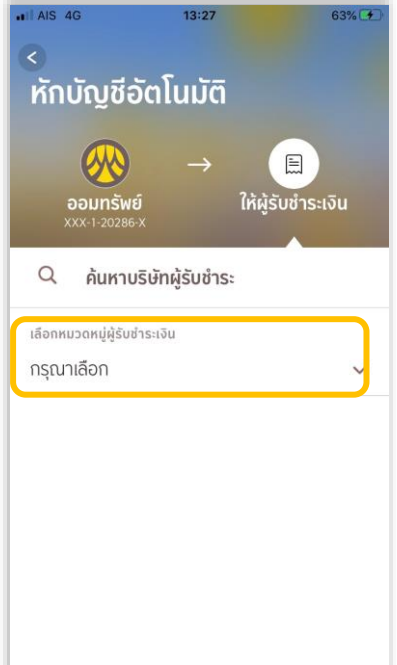

## 6. กด "หลักทรัพย์ กองทุนรวม"

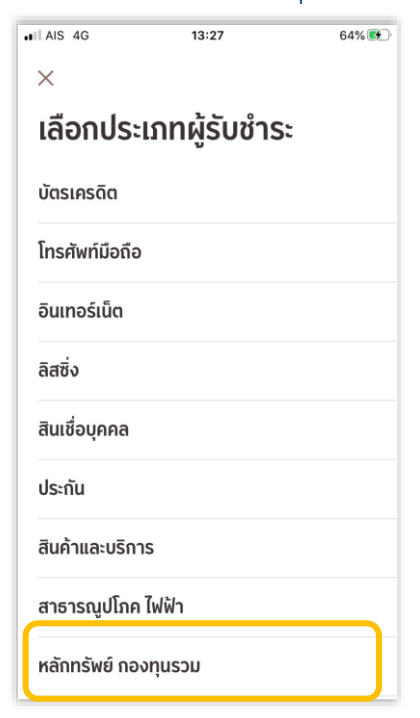

#### DAOL INVESTMENT MANAGEMENT COMPANY LIMITED บริษัทหลักทรัพย์จัดการกองทุน ดาโอ จำกัด

87/2 CRC Tower, 52nd Floor, All Seasons Place, Wireless Road, Lumpini, Pathumwan, Bangkok 10330 TAX ID 0105561093061 เลขที่ 87/2 อาคารซีอาร์ซีกาวเวอร์ ชั้นที่ 52 ออลซีซั่นส์เพลส ถนนวิทยุ แขวงลุมพินี เขตปทุมวัน กรุงเทพมหานคร 10330 เลขประจำตัวผู้เสียกาษีอากร 0105561093061

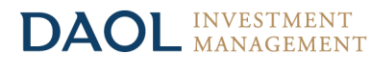

 กด "บลจ.วี" 594-0-01836-9 (ยังใช้ชื่อ เดิมอยู่ จนกว่าจะถึงวันที่ 18 กันยายน 2565)

|    | บลจ. วี                              |
|----|--------------------------------------|
| ×. | 394-0-01836-9                        |
|    | บลจ. สยามไนท์ ฟันด์ แมเนจเม้นท์ จำกั |
|    | 777-1-79858-2                        |
|    | บลจ. อเบอร์ดีน                       |
|    | 397-0-01300-5                        |
|    | บลจ. เอ็มเอฟซี                       |
|    | 777-0-04900-1                        |
|    | บลจ. เอเอสแอล                        |
|    | 725-0-00046-5                        |
|    | บลจ. แอสเขท พลัส                     |
|    | 777-0-04569-0                        |
|    | บลจ.เกียรตินาคินภัทร                 |
|    | 151-0-04386-4                        |
|    | ฟินโนมีนา                            |
|    | 503-0-00265-4                        |

| -        | v _                |
|----------|--------------------|
| $\cap$   |                    |
| 9        | STIPLINE AVEL MENT |
| <u>.</u> |                    |
|          | 1                  |

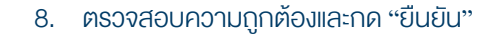

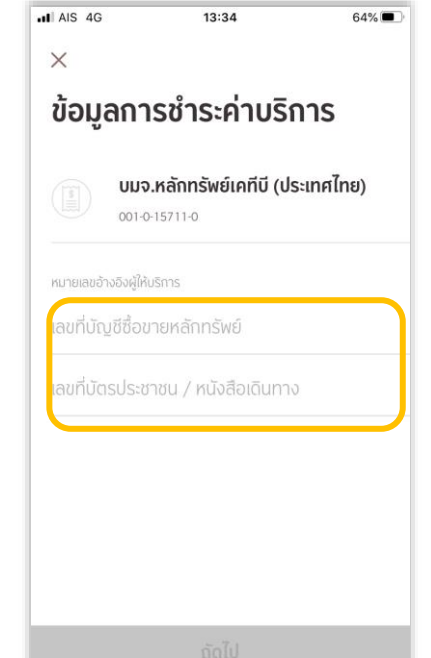

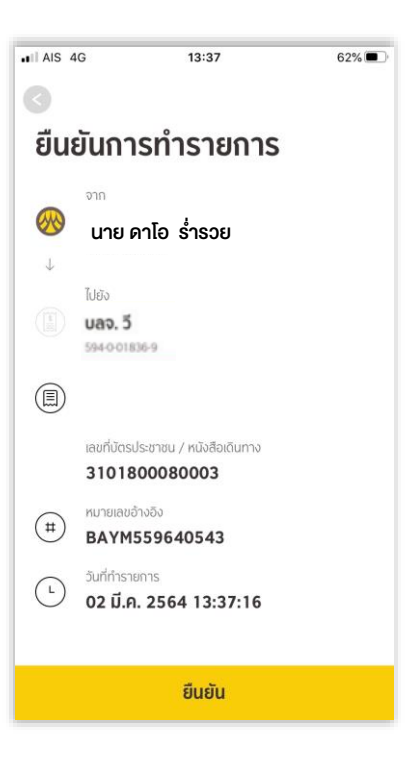

#### DAOL INVESTMENT MANAGEMENT COMPANY LIMITED บริษัทหลักทรัพย์จัดการกองทุน ดาโอ จำกัด

87/2 CRC Tower, 52nd Floor, All Seasons Place, Wireless Road, Lumpini, Pathumwan, Bangkok 10330 TAX ID 0105561093061 เลงที่ 87/2 อาคารซีอาร์ซีทาวเวอร์ ชั้นที่ 52 ออลซีซั่นส์เพลส ถนนวิทยุ แขวงลุมพินี เขตปทุมวัน กรุงเทพมหานคร 10330 เลงประจำตัวผู้เสียภาษีอากร 0105561093061

## DAOL INVESTMENT MANAGEMENT

# <u>ขั้นตอนการสมัคร ATS ผ่านตู้ ATM ธนาคารกรุงศรีอยุธยา</u>

\*\*ก่อนทำรายการ กรุณาตรวจสอบหมายเลงบัญชีซื้องายกองทุนงองท่านให้เรียบร้อย \*\*

| 1. สอดบัตร ATM / Debit Card และ ระบุ PIN Code                                                                                                    | 2. เลือก "สมัคร / เปลี่ยนแปลงบริการ กรุงศรี                                                                                                    |
|----------------------------------------------------------------------------------------------------|----------------------------------------------------------------------------------------------------|
| ເພີ່ອ         ກຣຸณาใส่ธหัสของบัตธ           ອ         PLEASE ENTER YOUR PIN                                                                                                    | WŠƏIJIWEÍ และบริการอื่นๆ "<br>พี่<br>พี่มี<br>มายาร์<br>พาสามาร์<br>Please select transaction<br>ご利用の取引内容を選択してください。                                                                                                    |
| โปรดระวัง! อย่าหลงเชื่อพู่ไทรศัพท์มาหลอกลวง<br>แนะที่เก็ปกำรายการใกๆ ก่า ATM และโปรดหลักเลี่ยง<br>การใช้เกือบังขณะกดุรหัส<br>เพื่อป้องกันพู้อื่นเห็นรหัสของท่าน<br>For your own security, please do not<br>let anyone see your PIN while entering | โอนเงิน / โอนเงินพร้อมเพย์       กอนเงิน โอนเงิน         เวสเทิร์น ยูเนียน       สอบกามยอด ()         เดิมเงิน       สอบกามยอด ()         ปาระบิล/ชำระด้วยบาร์โค้ด       Yellow Points/ บริการอื่นๆ ()         สามัคร / เปลี่ยนแปลงบริการ<br>กรุงศรี พร้อมเพย์ และบริการอื่นๆ       Select Language<br>English / 日本語 () |
| <ol> <li>เลือก "บริการสมัครหักบัญชีอัตโนมัติ"</li> </ol>                                                                                                    | 4. เลือก "ระบุเลงที่บัญชี"                                                                                                    |
| กรุณาเลือกรายการ                                                                                                    | กรุณาเลือกรายการ                                                                                                    |
| ปริการทางโทรศัพท์มือถือ/SMS บริการทักบัณชีอัตโนมัติ                                                                                                    | 🕥 โกรศัพท์เคลื่อนที่ เงินทุน/หลักกรัพย์ 🌔                                                                                                    |
| 🔘 บริการกรุงศรีออนไลน์ บริการกรุงศรี พร้อมเพย์ 🌔                                                                                                    | 🕘 สาธารณูปโกค/อินเทอร์เน็ต สินเชื่อบุคคล 🌔                                                                                                    |
| พูกบัณชี e-Wallet                                                                                                    | ประกัน บัตรเครลิต                                                                                                    |
|                                                                                                    |                                                                                                    |
| <ol> <li>อ่านข้อความและเงื่อนไขในการสมัคร และ<br/>เลือก "ตกลง"</li> </ol>                                                                                                    | <ol> <li>6. กดเลือก ประเภทบัญชี ที่จะสมัครหักบัญชี<br/>อัตโนมัติ</li> </ol>                                                                                                    |
| Erungsri<br>reviti<br>averande for de de test                                                                                                    | รายการจากบัญชี                                                                                                    |
| ผู้ใช้บริการต้องใช้บัตร ATM/บัตรเดบิตและรหัสบัตร<br>ในการใช้บริการ ตลอดจนยินยอมผูกพันตามข้อตกลง<br>และเงื่อนไขการใช้บริการนี้ ที่ธนาคารกำหนดและแสดง<br>ไว้ ณ ที่สาขาหรือเว็บไซต์ของธนาคารแล้วทุกประการ                                            | ออมทรัพย์                                                                                                    |
|                                                                                                    | บัตรเครดิต/สินเชื่อบุคคล 🜔                                                                                                    |
| (กาลง ไม่ตกลง ()                                                                                                    | ເຈັບຕູ້ 🜔                                                                                                    |

#### DAOL INVESTMENT MANAGEMENT COMPANY LIMITED บริษัทหลักทรัพย์จัดการกองทุน ดาโอ จำกัด

87/2 CRC Tower, 52nd Floor, All Seasons Place, Wireless Road, Lumpini, Pathumwan, Bangkok 10330 TAX ID 0105561093061 เลงที่ 87/2 อาคารซีอาร์ซีทาวเวอร์ ชั้นที่ 52 ออลซีซั่นส์เพลส ถนนวิทยุ แงวงลุมพินี เทตปทุมวัน กรุงเทพมหานคร 10330 เลงประจำตัวผู้เสียภาษีอากร 0105561093061

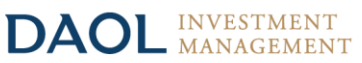

| <ol> <li>ระบุเลงที่บัญชีบริษัท ระบุเลง</li> </ol> | <ol> <li>ระบุ หมายเลงอ้างอิง 1 และกด "ถูกต้อง"</li> </ol> |
|---------------------------------------------------|-----------------------------------------------------------|
| ""594-0-01836-9" และ กดถูกต้อง                    | · ②                                                       |
| <b>พ</b><br>กรุณาระบุเลขที่บัญชีบริษัท            | เลขที่อ้างอิง #1                                          |
| เลขที่บัญชี                                       |                                                           |
| ถูกต้อง                                           | ถูกต้อง<br>ยกเลิก<br>ไม่ถูกต้อง                           |
| 9. ระบุหมายเลงอ้างอิง 2 และกด "ถูกต้อง"           |                                                           |
| 🔉 กรุณาระบุหมายเลขอ้างอิง 2                       | krungari<br>reisi                                         |
| เลขที่อ้างอิง #1                                  | รายการของท่านดำเนินการเรียบร้อย                           |
| เดขที่อ้างอิง # 2                                 | Your Transaction had Completed                            |
| ถูกต้อง<br>อาเลิก ไม่ถูกต้อง ()                   |                                                           |

## DAOL INVESTMENT MANAGEMENT COMPANY LIMITED บริษัทหลักทรัพย์จัดการกองทุน ดาโอ จำกัด

87/2 CRC Tower, 52nd Floor, All Seasons Place, Wireless Road, Lumpini, Pathumwan, Bangkok 10330 TAX ID 0105561093061 เลงที่ 87/2 อาคารซีอาร์ซีกาวเวอร์ ชั้นที่ 52 ออลซีซั่นส์เพลส ถนนวิทยุ แงวงลุมพินี เงตปทุมวัน กรุงเทพมหานคร 10330 เลงประจำตัวผู้เสียภาษีอากร 0105561093061

# หนังสือยินยอมให้หักบัญชีเงินฝาก

## DAOL INVESTMENT MANAGEMENT

|                           |                                        | เงียนที่                           |           |
|---------------------------|----------------------------------------|------------------------------------|-----------|
|                           |                                        |                                    | วันที่    |
| เรียน ผู้จัดการธนาคาร     | <b>กรุงศรีอยุธยา</b> จำกัด (มหาชน) (   | "ธนาคาร") สำนักงานใหญ่/สาขา _      |           |
| ง้าพเจ้า                  |                                        | บัตรประจำตัวประชาชน / หนังสือเดินท | าง เลงที่ |
| เจ้างองบัญชีเงินฝากประเภท | ออมทรัพย์ / กระแสรายวัน บัญชีเลงที่ (1 | 0 หลัก)                            |           |
| ชื่อบัญชี                 |                                        |                                    |           |
| สถานที่ติดต่อ เลงที่      | ตรอก/ชอย                               | ถนน                                | ตำบล/แขวง |
| อำเภอ/เvต                 | จังหวัด                                | รหัส                               | ไปรษณีย์  |
| līns                      | E-mail                                 |                                    |           |

มีความประสงค์ให้ธนาคารหักเงินจากบัญชีเงินฝากดิงกล่าวของข้าพเจ้า และนำส่งเงินดิงกล่าวโอนเข้าบัญชีเงินฝากของบริษัท และ/หรือ ติวแทนของบริษัท (ตามที่ระบุด้านล่างนี้) และ/หรือ บัญชีอื่นใดซึ่งบริษัทจะเปลี่ยนแปลงหรือกำหนดเพิ่มเติมในอนาคต เพื่อชำระหนี้ และ/หรือ บรรดาภาระผูกพันต่าง ๆ ตามจำนวนเงินที่ปรากฎในใบแจ้งหนี้ หรือระบบสื่อสาร ข้อมูลคอมพิวเตอร์ หรือข้อมูลอิเล็กทรอนิกส์ (Electronic Data) หรือคำสิ่งที่ธนาคารได้รับจากบริษัท และ/หรือ ติวแทนของบริษัท และ/หรือ บุคคลอื่นใดที่ได้รับแต่งตั้งหรือมอบหมายจากบริษัท ให้กระทำการแทน และ/หรือ ในนามของบริษัท

ทั้งนี้ ข้าพเจ้าตกลงชำระค่าบริการ และ/หรือ ค่าธรรมเนียม และ/หรือ ค่าใช้จ่ายอื่น ๆ ที่เกี่ยวกับการใช้บริการหักบัญชีดิงกล่าวให้แก่ธนาคารตามที่ธนาคารกำหนด (ถ้ามี) โดย ยินยอมให้ธนาคารหักเงินจากบัญชีเงินฝากที่ธะบุข้างต้น และ/หรือ บัญชีเงินฝากอื่นใดของข้าพเจ้าที่มีอยู่กับธนาคาร เพื่อชำระค่าบธิการ และ/หรือ ค่าธรรมเนียม และ/หรือ ค่าใช้จ่ายดิงกล่าวได้

ในการหักเงินจากบัญซีเงินฝากของข้าพเจ้าเพื่อชำระหนี้ และ/หรือ บรรดาการะมูกพันต่าง ๆ ให้แก่บริษัทดิงกล่าว หากปรากฏในภายหลิงว่าจำนวนเงินที่ระบุในคำสั่งตามที่ธนาคาร ได้รับนั้นไม่ถูกต้อง และธนาคารได้ทำการหักเงินจากบัญชีเงินฝากของข้าพเจ้า ตามจำนวนที่ปรากฏในคำสึ่งเรียบร้อยแล้ว ข้าพเจ้าตกลงที่จะดำเนินการเรียกร้องเงินจำนวนดังกล่าวจากบริษัท โดยตรง ทั้งนี้ ข้าพเจ้าขอสละสิทธิในการเรียกร้อง หรือฟ้องร้องให้ธนาคารชดใช้ และ/หรือ คืนเงินที่ธนาคารได้หักและโอนเข้าบัญชีเงินฝากของบริษัท แดยตรง ทั้งนี้ ข้าพเจ้าขอสละสิทธิในการเรียกร้อง หรือฟ้องร้องให้ธนาคารชดใช้ และ/หรือ คืนเงินที่ธนาคารได้หักและโอนเข้าบัญชีเงินฝากของบริษัท และ/หรือ ค่าใช้จ่ายอื่น ๆ ที่หักชำระให้แก่ธนาคาร (ถ้ามี) และข้าพเจ้ายอมธับว่าธนาคารจะหักเงินจากบัญชีของข้าพเจ้าต่อเมื่อมีเงินในบัญชีเพียงพอในการหักบัญชีในขณะนั้น เท่านั้น และในการหักบัญชีเงินฝากดิงกล่าว ข้าพเจ้าไม่ประสงค์จะให้ธนาคารแจ้งการหักบัญชีแต่อย่างใด เนื่องจากข้าพเจ้าสามารถกราบธายการดิงกล่าวนั้นได้จากสมุดคู่ฝาก และ/หรือ STATEMENT ของธนาคาร และ/หรือ จากใบริบเงิน และ/หรือใบเนียจริษักอยู่แล้ว

ในกรณีที่เอกสารหลักฐาน และเลขที่บัญซีเงินฝากที่ระบุในหนังสือนี้ ได้เปลี่ยนแปลงไปไม่ว่าโดยเหตุใดก็ตาม ข้าพเจ้าตกลงให้หนังสือยินยอมให้หักบัญซีเงินฝากฉบับนี้คงมีผลใช้ บังคิบสำหรับบัญซีเงินฝากที่ได้มีการเปลี่ยนแปลงเอกสารหลักฐานหรือเลขที่บัญซีเงินฝากดิงกล่าวได้ด้วยทุกประการ การขอให้หักบัญซีเงินฝากตามหนังสือนี้ให้มีผลใช้บังคิบทันทีนับแต่วันทำ หนังสือนี้และให้คงมีผลบังคิบต่อไปจนกว่าจะได้เพิกถอน โดยทำเป็นลายลักษณ์อิกษรให้ธนาการและบริษัททราบส่วงหน้าไม่น้อยกว่า 2 เดือน

งอแสดงความนิบถือ

| ลงชื่อ ×                                                                                       | ผู้ให้ความยินยอม<br>)                                                   |
|------------------------------------------------------------------------------------------------|-------------------------------------------------------------------------|
| (ตามที่ให้ไ                                                                                    | วักับธนาคาร)                                                            |
| สำหรับบริษัท                                                                                   | สำหรับธนาคาร                                                            |
| บริษัทหลักทรัพย์จัดการทองทุน ดาโอ จำกัด<br>รับรองลายมือชื่อผู้ให้ความยินยอมเป็นลูกค้างองบริษัท | ธิบธองความถูกต้องของบัญชีเงินฝากและลายมือชื่อผู้ให้ความยินยอม           |
| ลงชื่อ Date<br>()                                                                              | ลงชื่อ Date<br>()<br>ลายมือชื่อผู้รับมอบอำนาจสาขา ระบุเลขที่บัตรพนิกงาน |

#### DAOL INVESTMENT MANAGEMENT COMPANY LIMITED บริษัทหลักทรัพย์จัดการกองทุน ดาโอ จำกัด

87/2 CRC Tower, 52nd Floor, All Seasons Place, Wireless Road, Lumpini, Pathumwan, Bangkok 10330 TAX ID 0105561093061 เลขที่ 87/2 อาคารซีอาร์ซีทาวเวอร์ ชั้นที่ 52 ออลซีชั่นส์เพลส ถนนวิทยุ แขวงลุมพินี เขตปทุมวัน กรุงเทพมหานคร 10330 เลขประจำตัวผู้เสียกาษีอากร 0105561093061